# How to Register with Kansas.Okta

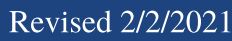

- Create an Account
  Email Verification
  Multi-Factor Authentication
- 4. Finish Multi-Factor Authentication
- 5. Identity Verification

When you are ready to log back in to apply for Unemployment benefits go to <u>GetKansasBenefits.gov</u> and click on "Login". You will be navigated to <u>kansas.okta.com</u> which is the site with masked people in the background.

# **BENEFITS LOGIN**

#### Important Information:

Login and registration are required for utilizing the online unemployment insurance benefits system. You may use this service to file an initial claim, continue an existing claim or check the status of an existing unemployment insurance claim.

LOGIN

#### Hours of Service: Sunday from noon to Monday at 9:15 p.m. Tuesday through Friday from 7 a.m. to 9:15 p.m. Saturday from 7 a.m. to Sunday at 5 a.m.

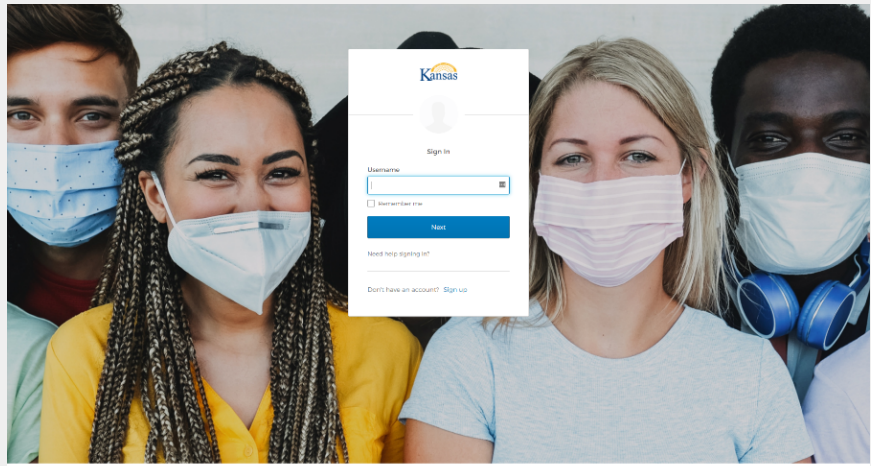

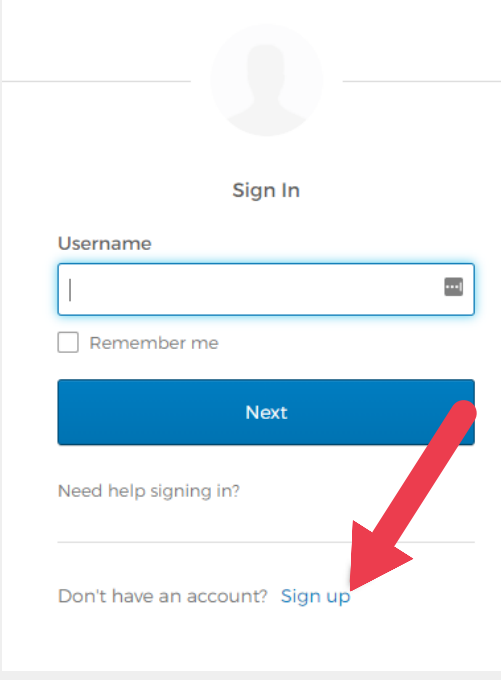

Kansas

## Sign up

The first time you enter here you need to set up your account. You will need to click "**Don't have an account? Sign up.**"

Once registration is complete, you will log into your benefits account using this login screen.

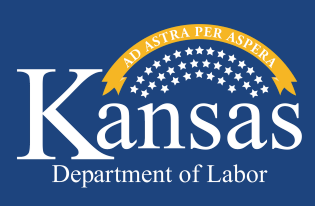

# **Create Account**

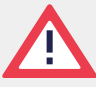

1

Items in red cannot be changed once submitted, so it is critical claimants enter these correctly at this stage and do not forget what they have entered!

It will prompt you to Create Account. Please fill in the following information:

- Email Is required to create your account. Please note each account requires a unique email address.
- Password
  - At least 8 character(s)
  - At least 1 number(s)
  - At Least 1 symbol(s)
  - At least 1 lowercase letter(s)
  - At least 1 uppercase letter(s)
  - Does not contain part of username
  - Does not contain "First name"
  - Does not contain "Last name"
- First name Is required to use your legal first name
- Last name
- Middle initial (optional)
- Display name (options, if they have a preferred name)
- Primary phone
- Street address
- City
- State
- Zip code
- Social Security Number (9 Digits)
- Date of Birth (mm/dd/yyyy)
- Security Word
- PIN Number Create a 4-digit number. It cannot be all 0's or 9"s

| Create Account          |               |
|-------------------------|---------------|
|                         |               |
| Password *              | Ģ             |
| First name *            |               |
| Last name *             |               |
| Middle Initial          |               |
| Display name            |               |
| Primary phone *         |               |
| Street address *        |               |
| City *                  |               |
| State *                 |               |
| Zip code *              |               |
| Social Security Number( | 9 Digits) *   |
| Date of Birth(mm/dd/yy) | /y) *         |
| Mothers Maiden Name "   | Security Word |

# <sup>2</sup> ) Email Verification

After you register, a "Verification email" will be sent to your registered email address. The email will be from "KDOL Benefits". Click once on the "Activate Account" button in the email.

#### Two actions will render the link expired:

- 1. Clicking the button more than once.
- 2. Forwarding the email.

If you do not receive an email within the next 5 minutes, please check your spam folder.

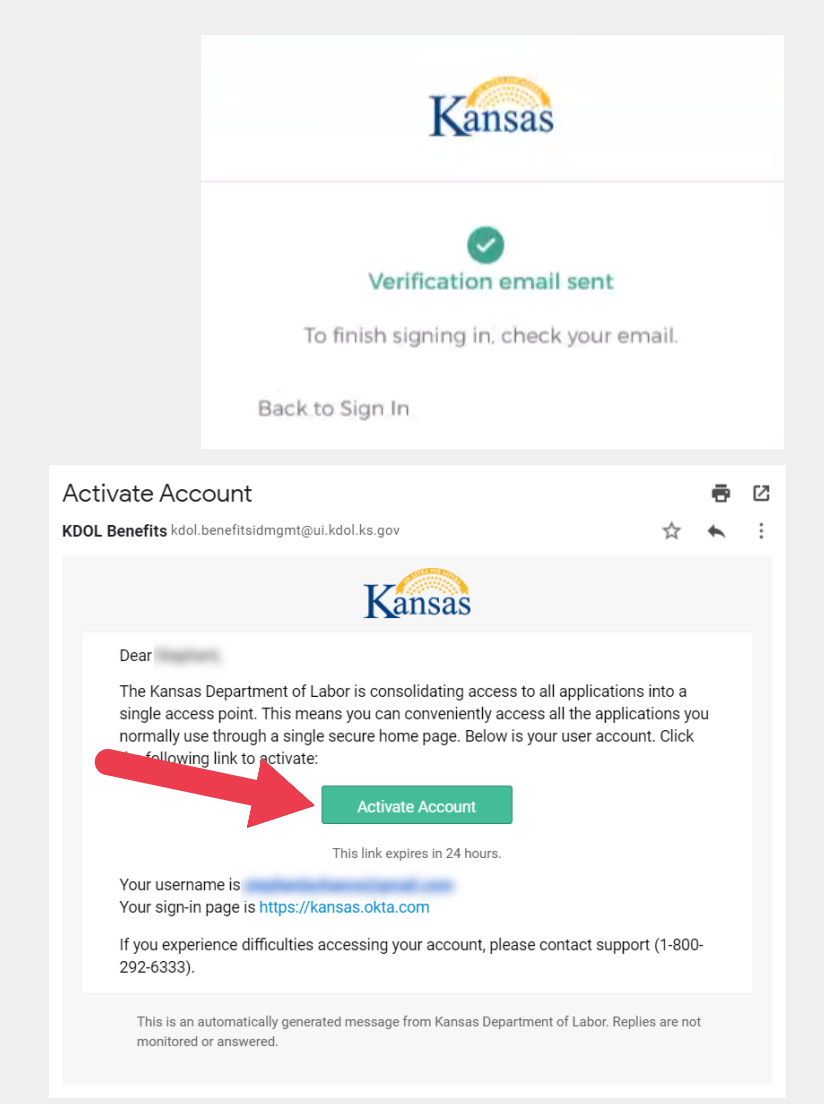

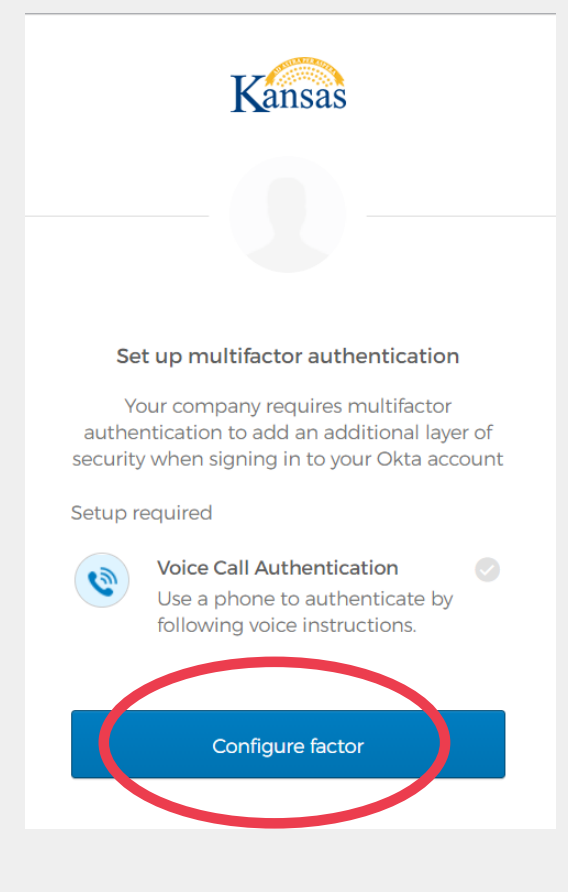

# **3** Multi-Factor Authentication (MFA)

You will have to set up a multi-factor authentication (MFA). This adds an additional layer of security to your account and requires you to enter a code, received via phone call, email or text, for verification. MFA protects you from fraudsters and identity thieves who may try to access your account and personal data.

After you activate your account, it will prompt you to configure at least one authentication factor.

Click the blue "Configure Factor" button.

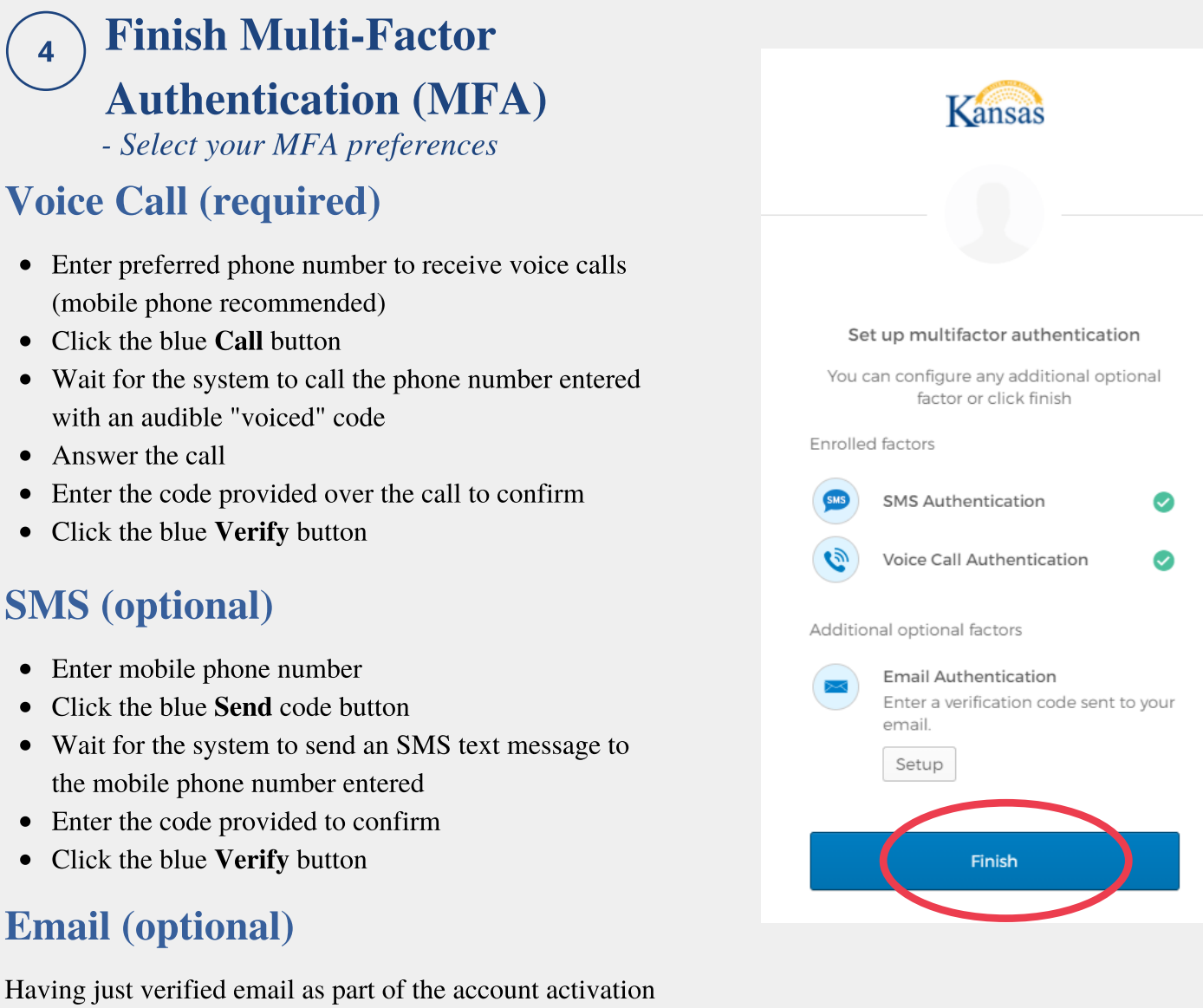

process, simply click the **Send me the code** button, then check email for the code and enter it the same way as above.

# ) Identity Verification

After setting up MFA, you may be prompted to complete a brief questionnaire provided by LexisNexis to further verify identity.

- Click the blue **Verify**  $\gg$  button
- Answer the multiple choice questions (questions and answer choices are personalized for the claimant)
- Click the gray **Verify** button to complete

5

Kansas Department of Labor Support

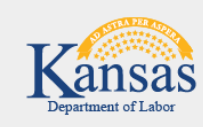

Welcome to the User Verification System for the Kansas Department of Labor.

Verify »

## LexisNexis Help Desk

- What happens if you fail OR have questions?

If you fail the questionnaire, you will be instructed to contact the LexisNexis Help Desk at 1-800-343-2778.

You will work with an agent who will ask similar questions to verify identity.

# You are now registered!

# **Claimant Dashboard**

With account registration now complete, you will arrive at the dashboard page. This will be your log in page going forward for **Get Kansas Benefits (GKB)** and **Pandemic Unemployment Assistance (PUA)**:

- <u>GetKansasBenefits.gov</u> for all non-PUA claims and
- <u>PUA.GetKansasBenefits.gov</u> for PUA claims only

You may access your KDOL claims through this site.

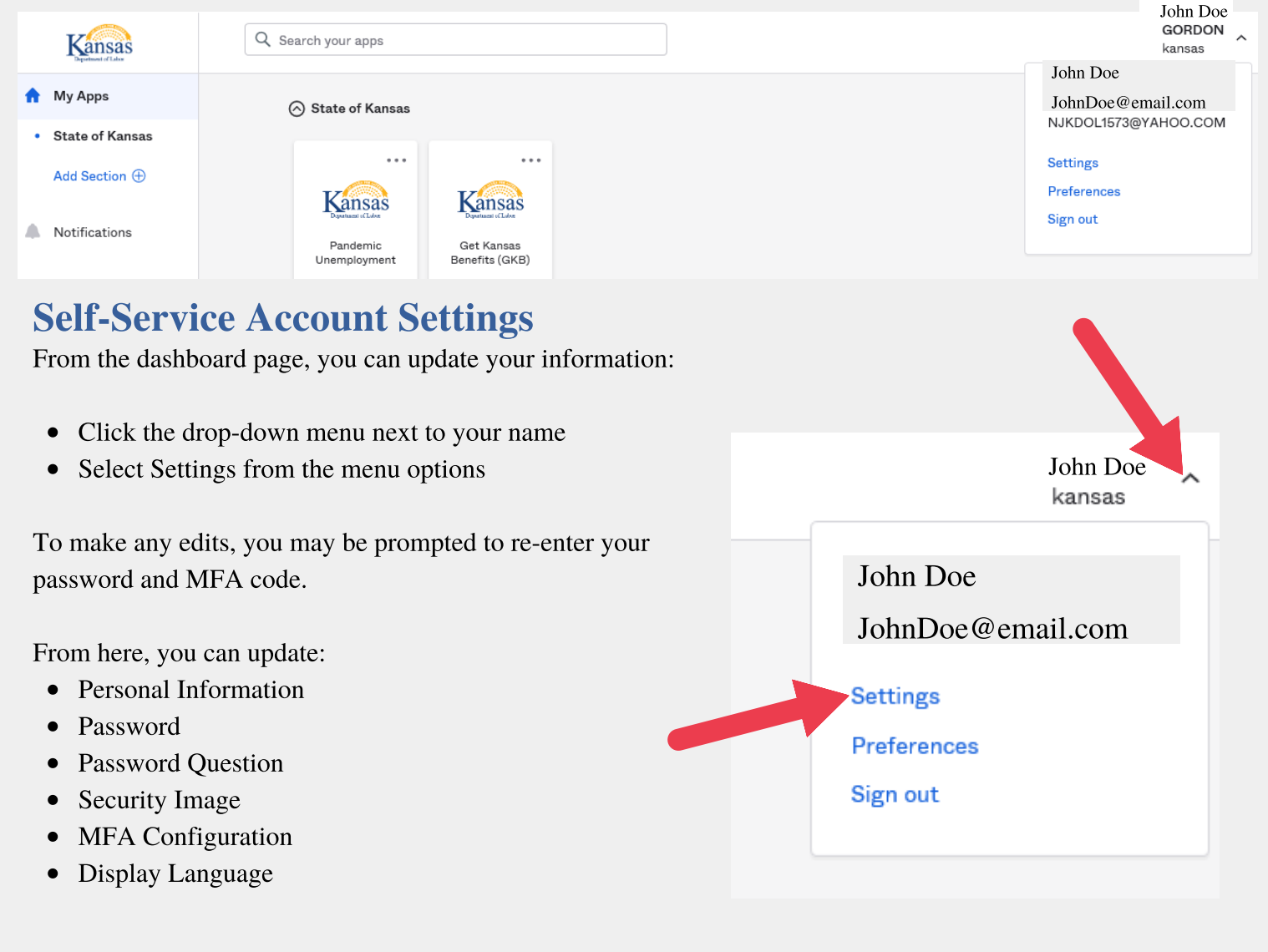